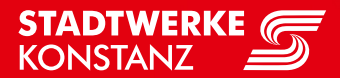

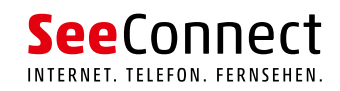

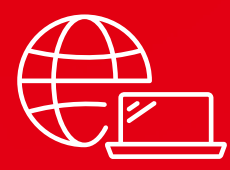

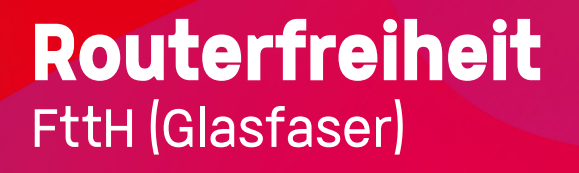

# Schritt 1: Ersteinrichtung

- 01. FRITZ!Box-Oberfläche aufrufen
- 02. Abbrechen des Einrichtungsassistenten
- 03. Kennwortvergabe

# Schritt 2: Internetzugang einrichten

- 01. Erweiterte Ansicht
- 02. Internetanbieter auswählen
- 03. Namenvergabe für den Internetanbieter
- 04. Verbindungseinstellungen
- 05. Daten VLAN-ID Eingabe

#### Schritt 3: Rufnummer einrichten

- 01. Anschlusseinstellungen
- 02. Verbindungseinstellungen
- 03. Voice VLAN-ID Eingabe

# Schritt 1: Ersteinrichtung

- **01.** Verbinden Sie die aktive optische Einheit mit LAN 1 an der FRITZ!Box.
- **02.** Verbinden Sie den PC mit LAN 2 oder LAN 3 an der FRITZ!Box.
- 03. Rufen Sie im Browser "FRITZ!Box" auf.
- **04.** Befindet sich die FRITZ!Box in der Werkseinstellung, startet automatisch der Ersteinrichtungsassistent, wir bitten Sie, diesen zu beenden.
- **05.** Vergeben Sie ein Kennwort Ihrer Wahl für die Oberfläche.
- **06.** Voraussetzung ist, dass der PC seine IP-Adresse automatisch bezieht (per DHCP).

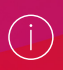

Die Benutzeroberfläche der FRITZ!Box ist im Auslieferzustand unter den zwei folgenden Adressen im Browser erreichbar:

DNS-Name Standard-IP-Adresse http://fritz.box http://192.168.178.1

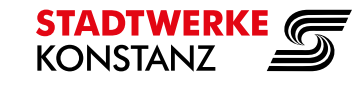

### Schritt 2: Internetzugang einrichten

- 01. Schalten Sie die "Erweiterte Ansicht" der FRITZ!Box ein (Abbildung 1).
- **02.** Wählen Sie auf der Oberfläche der FRITZIBox den Reiter "Internet" und den Unterpunkt "Zugangsdaten" aus.
- **03.** Wählen Sie als Internetanbieter "Weitere Internetanbieter" aus.
- 04. Wählen Sie in dem zweiten Auswahlmenü "Anderer Internetanbieter" aus.
- **05.** Vergeben Sie einen Namen Ihrer Wahl.
- 06. Wählen Sie danach als "Internetanbieter" "Anschluss an externes Modem oder Router"
- **07.** Wählen Sie bei der Frage "Werden Zugangsdaten benötigt?" "Nein" aus **(Abbildung 2).**
- **08.** Unter "Verbindungseinstellungen ändern" den Haken bei "VLAN für den Internetzugang verwenden" setzen. Anschließend die VLAN-ID "610" einsetzen (auch auf www.seeconnect.de zu finden).
- **09.** Mit "Übernehmen" bestätigen Sie die Eingaben und starten automatisch die Internetprüfung **(Abbildung 3).**
- **10.** Verbinden Sie die aktive optische Einheit mit LAN 1 an der FRITZIBox.

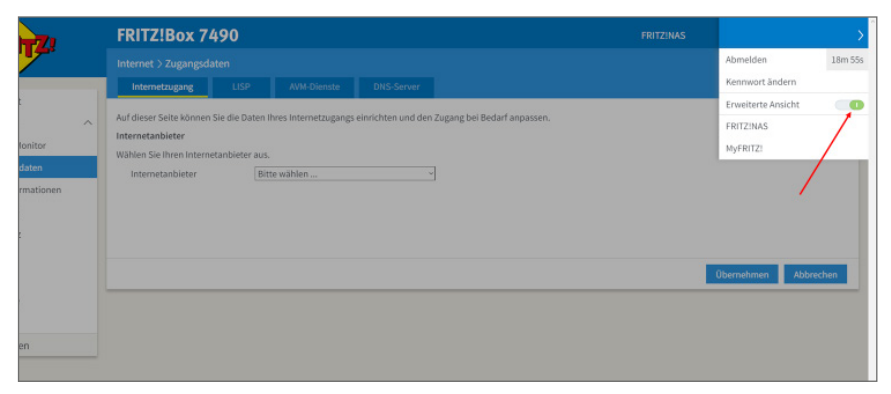

Abbildung 1 - Einschalten der "Erweiterten Ansicht"

| EptrZ:                                                                    | FRITZ!Box 7490                                                                                                    |                                                                                                    |             |            |  | AS | MyFRITZI | 1   | 1 |
|---------------------------------------------------------------------------|----------------------------------------------------------------------------------------------------|----------------------------------------------------------------------------------------------------|-------------|------------|--|----|----------|-----|---|
|                                                                           | Internet > Zugangsdat                                                                                                    | Internet > Zugangsdaten                                                                                                    |             |            |  |    |          | ?   |   |
| () Übersicht                                                              | Internetzugang                                                                                                    | IPv6 LISP                                                                                                    | AVM-Dienste | DNS-Server |  |    |          |     |   |
| ③ Internet ^                                                              | Auf dieser Seite können Sie die Daten ihres internetzugangs einrichten und den Zugang bei Bedarf anpassen.                                                                                                    |                                                                                                    |             |            |  |    |          |     |   |
| Online-Monitor                                                            | Internetanbieter                                                                                                    | Internetanbieter                                                                                                    |             |            |  |    |          |     |   |
| Zugangsdaten                                                              | Wählen Sie Ihren Internetanbieter aus.                                                                                                    |                                                                                                    |             |            |  |    |          |     |   |
| Filter                                                                    | Internetanbieter                                                                                                    | Weitere Interneta                                                                                                    | nbieter     | ~          |  |    |          |     |   |
| Freigaben                                                                 |                                                                                                    | Anderer Interneta                                                                                                    | nbieter     | ~          |  |    |          |     |   |
| MyFRITZI-Konto                                                            | Name Stadtwerke Konstanz                                                                                                    |                                                                                                    |             |            |  |    |          |     |   |
| 📞 Telefonie                                                               | Anschluss<br>Geben sie an, wie der internetzugang hergestellt werden soll.                                                                                                    |                                                                                                    |             |            |  |    |          |     |   |
| Heimnetz                                                                  |                                                                                                    |                                                                                                    |             |            |  |    |          |     |   |
| 🗇 WLAN                                                                    | Anschluss an einen DSL Anschluss     Wählen Sie diesen Zagragen wenn die FRITZIBox mit dem DSL-Kabel mit Ihrem DSL-Anschluss verbunden ist. Das in der FRITZIBox integrierte DSL-Modern wird für die     internetverbrachnang genutzt.     O Anschluss an ein Kabelandem (Kabelanschluss)     Wählen Sie diesen Zugrag, wenn die FRITZIBox Iber "LAN 1" an ein Kabelmodern, das die Internetverbindung herstellt angeschlossen ist. |                                                                                                    |             |            |  |    |          |     |   |
| L DECT                                                                    |                                                                                                    |                                                                                                    |             |            |  |    |          | lie |   |
| 🔍 Diagnose                                                                |                                                                                                    |                                                                                                    |             |            |  |    |          |     |   |
| System                                                                    |                                                                                                    |                                                                                                    |             |            |  |    |          |     |   |
| 🚮 Assistenten                                                             | <ul> <li>Anschluss an extern</li> </ul>                                                                                                    | ▲ ⊕ Anschluss an externes Modern oder Router                                                                                                    |             |            |  |    |          |     |   |
|                                                                           | Wählen Sie diesen                                                                                                    | Wählen Sie diesen Zugang, wenn die FRITZIBox über "LAN 1" an ein bereits vorhandenes externes Modern oder einen Router angeschlossen ist.                                                                          |             |            |  |    |          |     |   |
|                                                                           | Betriebsart                                                                                                    | Betriebsart                                                                                                    |             |            |  |    |          |     |   |
| -                                                                         | Geben Sie an, ob die FRIT.                                                                                                    | Geben Sie an, ob die FRITZIBox die Internetwerbindung selbst aufbaut oder eine vorhandene Internetwerbindung mitbenutzt.                                                                                           |             |            |  |    |          |     |   |
|                                                                           | <ul> <li>Internetverbindung</li> </ul>                                                                                                    | ➤                                                                                                    |             |            |  |    |          |     |   |
| Ansicht: Erweitert Inhalt<br>Handbuch Tipps & Tricks<br>Newsletter avm.de | Die FRITZIBox stell                                                                                                    | Die FRITZIBox stellt einen eigenen IP-Adressbereich zur Verfügung. Die Firewall bleibt dabei aktiviert.                                                                                                    |             |            |  |    |          |     |   |
|                                                                           |                                                                                                    | Vorhandene internetverbindung mitbenutzen (WLAN Mesh / IP-Client-Modus)     Die FBITZ/Box wird Fail des verbandenen Hälmestzen und Oberinent diesen IB Adveschereich. Die Firmsall der FBITZ/Box wird dabei daaken |             |            |  |    |          |     |   |

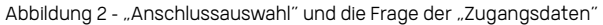

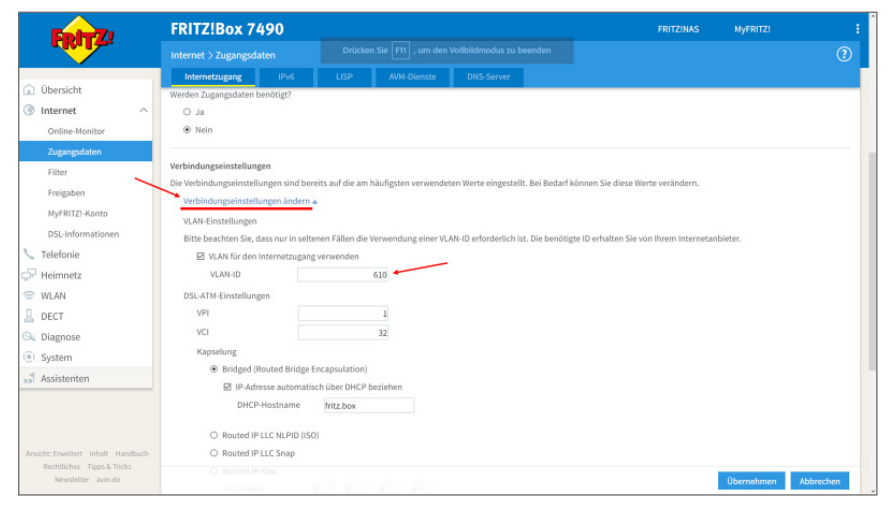

Abbildung 3 - Verbindungseinstellungen

#### Schritt 3: Rufnummer einrichten

- 01. Wählen Sie auf der Oberfläche der FRITZ!Box den Reiter "Telefonie" und den Unterpunkt "Eigene Rufnummern" aus.
- **02.** Wählen Sie anschließend bitte "Anschlusseinstellungen" aus.
- **03.** Klicken Sie "Verbindungseinstellungen ändern" an **(Abbildung 4).**
- 04. Unter "Verbindungseinstellungen ändern" den Haken bei "VLAN für Internettelefonie wird benötigt" setzen und die VLAN-ID "620" einsetzen (Abbildung 5).
- O5. Weiterhin wählen Sie bitte "IP-Adresse automatisch über DHCP beziehen" aus (Abbildung 6).

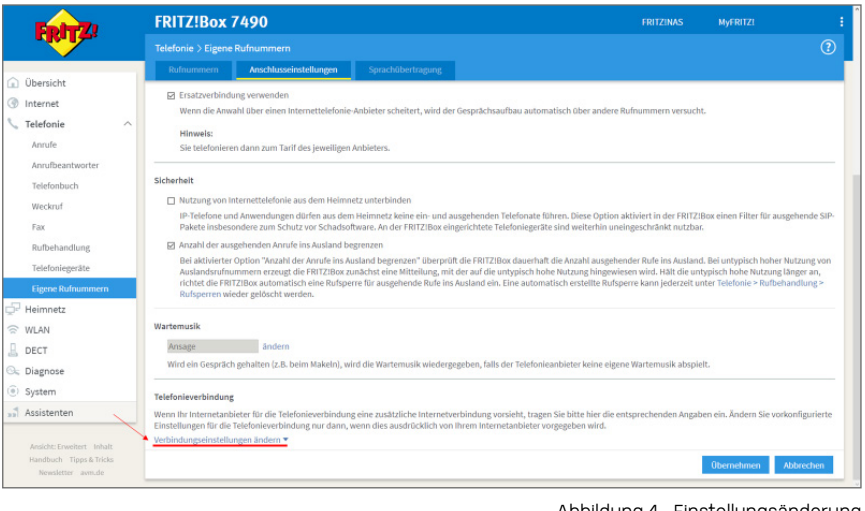

#### Abbildung 4 - Einstellungsänderung

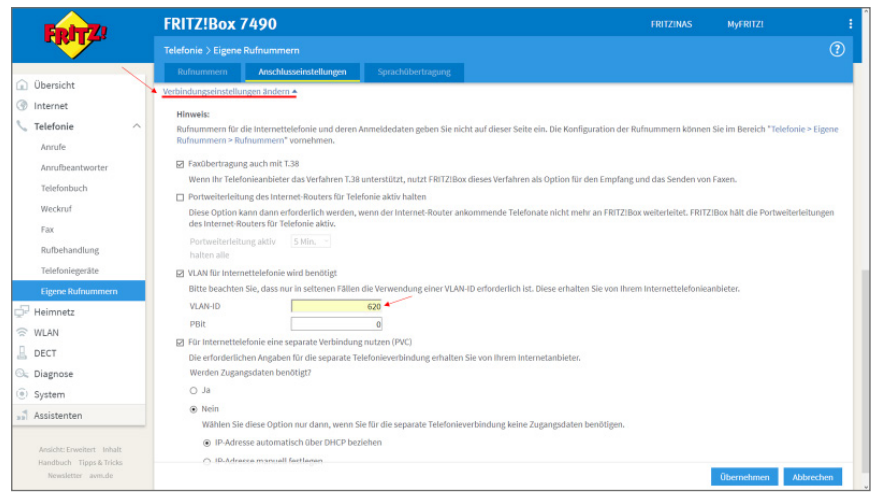

Abbildung 5 - Verbindungseinstellungen Telefonie

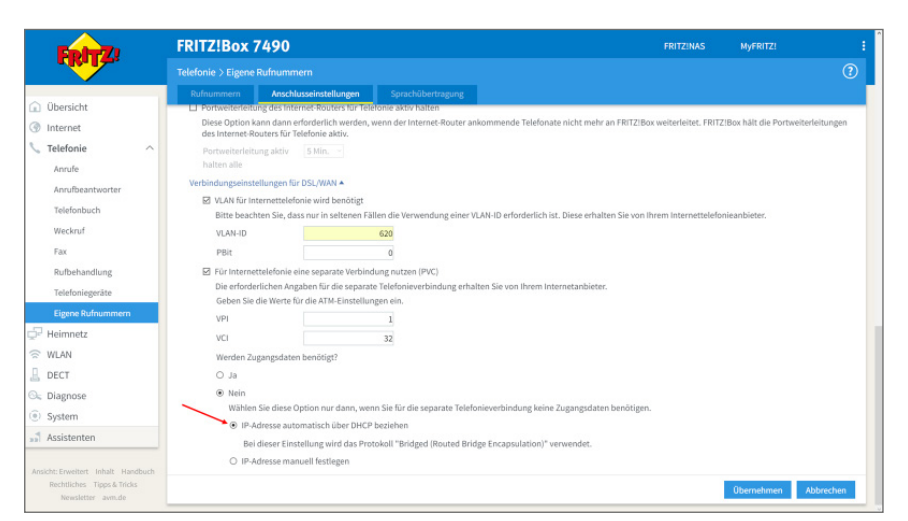

Abbildung 6 - IP-Adresse "automatisch über DHCP beziehen"